# Wachtwoordherstelprocedure voor Cisco IDSsensor en IDS-servicesmodules (IDSM-1, IDSM-2)

## Inhoud

Inleiding Voorwaarden Vereisten Gebruikte componenten Conventies **IDS-applicatie versie 3** Wachtwoordherstel van IDS-applicatie die versie 3 uitvoert Herafbeelding van IDS-applicatie die versie 3 ondersteunt **IDS-applicatie versie 4** Herstelprocedure als naam/wachtwoord van beheerder bekend is Herstelprocedure als de naam/het wachtwoord voor servicetoepassing bekend is IDS-applicatie die werkt, versie 4 IPS-applicatie versie 5 en versie 6 Opnieuw laden, afsluiten, opnieuw instellen en herstellen van het AIP-SSM De AIP-SSM-systeemafbeelding opslaan **IDSM** IDSM met een Switch opnieuw image maken dat Native IOS (Geïntegreerde IOS)-code uitvoert IDSM opnieuw configureren met een Switch die Hybrid (CatOS) codering uitvoert ISDM-2 Herstelprocedure als naam/wachtwoord van beheerder bekend is Herstelprocedure als de naam/het wachtwoord voor servicetoepassing bekend is IDSM-2 opnieuw image maken van Switch die Native IOS (Geïntegreerde IOS)-code uitvoert Herafbeelding voor IDSM-2 met Switch met Hybrid (CatOS)-code Gerelateerde informatie

## Inleiding

Dit document bevat procedures voor het herstellen van uw Cisco Secure Inbraakdetectiesysteem (IDS) (voorheen NetRanger) en de modules voor alle versies.

## Voorwaarden

**Vereisten** 

Als een FTP-server nodig is, moet deze passieve modus ondersteunen. Cd's voor herstel kunnen worden verkregen met behulp van het <u>product upgrade-</u>programma (alleen <u>geregistreerde</u> klanten).

## Gebruikte componenten

De informatie in dit document is gebaseerd op de volgende software- en hardware-versies:

- IDS-applicatie versies 3 en 4
- IPS-applicaties versie 5 en 6
- IDS-module (IDSM) versie 3 en IDSM-2 versie 4

De informatie in dit document is gebaseerd op de apparaten in een specifieke laboratoriumomgeving. Alle apparaten die in dit document worden beschreven, hadden een opgeschoonde (standaard)configuratie. Als uw netwerk live is, moet u de potentiële impact van elke opdracht begrijpen.

## **Conventies**

Raadpleeg voor meer informatie over documentconventies de technische Tips van Cisco.

## **IDS-applicatie versie 3**

Er zijn twee opties beschikbaar voor het apparaat, versie 3. U kunt het <u>wachtwoordherstelproces</u> gebruiken of u kunt een <u>nieuwe afbeelding maken</u> op basis van de cd met versie 3. Merk op dat alle informatie op een herafbeelding verloren is. De wachtwoordherstelprocedure is in wezen een herstel van het wachtwoord door Solaris. Gebruik deze optie alleen als u geen beheerstation (Cisco Secure Policy Manager (CSPM), VPN/Security Management Solutions (VMS) en UNIX Director) hebt waaruit u de configuratie kunt kopiëren.

Bij IDS-applicatie versie 3 en hoger bestaan er twee gebruikersnamen, 'netwerk' en 'wortel' genaamd. Het defaultwachtwoord voor beide is 'aanval'.

## Wachtwoordherstel van IDS-applicatie die versie 3 uitvoert

Deze bestanden zijn nodig om uw wachtwoord te kunnen herstellen.

- Solaris Devices Configuration Assistant-schijf (laarsschijf). U kunt de bestanden downloaden van de website voor ondersteuning van de zon .Opmerking: Als deze link niet werkt, probeer dan naar het bovenste niveau van de Sun-ondersteuningswebsite te gaan en zoek dan naar *Apparaatconfiguratie Assistant voor Opstarten Diskette Solaris driver Downloads* onder Drivers. Cisco Systems, Inc. behoudt de <u>Sun Support website</u> niet en heeft geen controle over de locatie van de inhoud.
- Solaris voor Intel (x86) CD-ROM.
- Console toegang tot het werkstation.

Voltooi deze stappen om het wachtwoord te herstellen.

- 1. Plaats de laarsschijf.
- 2. Plaats de CD in het CD-ROM station.
- 3. Schakel het werkstation uit, wacht tien seconden en schakel de functie in. Het systeem start

vanaf de laarsschijf. Na enige configuratie, toont het eerste scherm van Configuration Assistant.

- 4. Druk op **F3** om een partiële scan van het systeem te maken voor laars.Wanneer de scan is voltooid, wordt er een lijst met apparaten weergegeven.
- 5. Zorg ervoor dat het CD-ROM apparaat in de lijst met apparaten voorkomt en druk vervolgens op **F2** om verder te gaan.Een scherm toont een lijst van laars apparaten.
- 6. Selecteer het **CD-ROM** station en druk vervolgens op de spatiebalk.Er zit een 'X' naast het CD-ROM apparaat.
- 7. Druk op **F2** om verder te gaanHet werkstation start nu vanaf de CD-ROM.
- 8. Kies **optie 2**, **Jumpstart** op het scherm dat wordt gebruikt om een type installatie te selecteren.Het systeem blijft opstarten.
- 9. Kies optie 0 voor het Engels als u een taal wilt selecteren.
- 10. Kies op het volgende scherm voor talen opnieuw **optie 0** voor Engels ANSI.Het systeem blijft opstarten en het installatiescherm van Solaris verschijnt.
- 11. Houd de **Control-**toets en type **C** ingedrukt om het installatiescript te stoppen en u toegang te geven tot de melding.
- 12. Type **montage -F ufs /dev/dsk/c0t0d0s0/mnt.**De '/' verdeling is nu gemonteerd op het '/ mnt' steunpunt. Hier kunt u het '/etc/schaduwbestand bewerken en het hoofdwachtwoord verwijderen.
- 13. Type cd /mnt/enz.
- 14. Stel de shell omgeving in zodat u de gegevens correct kunt lezen.Type **TERM=ansi**.Type **uitvoerTERM**.
- 15. Type **vi schaduw**.U bevindt zich nu in het schaduwbestand en kunt het wachtwoord verwijderen. De vermelding moet:

root:gNyqp8ohdfxPI:10598::::::

":" is een veldscheidingsteken en het gecodeerde wachtwoord is het tweede veld.

16. Verwijdert het tweede veld. Bijvoorbeeld: root:gNyqp8ohdfxPI:10598::::: wordt gewijzigd in

root::10598:::::.

Hiermee verwijdert u het wachtwoord voor de hoofdgebruiker.

- 17. Type :wq! om het bestand te schrijven en te stoppen.
- 18. Verwijder de schijf en de CD-ROM uit de schijf.
- 19. Type init 6 om het systeem opnieuw te starten.
- 20. Typ bij inloggen wortel: en druk vervolgens op ENTER.
- 21. Druk op **ENTER** om het wachtwoord te vragen.U bent nu aangemeld bij de Cisco Secure IDS-sensor.

## Herafbeelding van IDS-applicatie die versie 3 ondersteunt

Voltooi deze stappen om een ander beeld te geven van het IDS-applicatie waarin versie 3 is uitgevoerd.

N.B.: Zorg ervoor dat een muis niet op de sensor is aangesloten voordat u doorgaat.

- 1. Plaats de cd voor herstel van versie 3 in het IDS-apparaat en start het programma opnieuw op.
- 2. Volg de aanwijzingen op basis van uw instellingen totdat het herstel is geslaagd.
- 3. Aanmelden met behulp van de standaardgebruikersnaam/het wachtwoord van 'wortel/aanval'.
- 4. Draai de sysconfiguratie-sensor om het apparaat opnieuw in te stellen.

## **IDS-applicatie versie 4**

#### Herstelprocedure als naam/wachtwoord van beheerder bekend is

Als er een wachtwoord voor een Administrator-account bekend is, kan deze gebruikersaccount worden gebruikt om andere gebruikerswachtwoorden te herstellen.

Zo worden bijvoorbeeld twee gebruikersnamen ingesteld op het IDS-applicatie 'cisco' en 'adminuser'. Het wachtwoord voor de gebruiker 'cisco' moet worden hersteld, zodat 'adminuser' zich inlogt en het wachtwoord opnieuw instelt.

```
sv8-4-ids4250 login: adminuserPassword: !--- Output is suppressed. idsm2-sv-rack#configure
terminal
idsm2-sv-rack(config)#no username cisco
idsm2-sv-rack(config)#username cisco priv admin password 123cisco123
idsm2-sv-rack(config)#exit
idsm2-sv-rack(config)#exit
idsm2-sv-rack#exit
sv8-4-ids4250 login: cisco
Password:
!--- Output is suppressed. sv8-4-ids4250#
```

Herstelprocedure als de naam/het wachtwoord voor servicetoepassing bekend is

Als er een wachtwoord voor de servicerekening bekend is, kan deze gebruikersaccount worden gebruikt om andere wachtwoorden te resetten.

Zo worden er bijvoorbeeld drie gebruikersnamen ingesteld op het IDS-apparaat met de naam 'cisco', 'adminuser' en 'Service user'. Het wachtwoord voor de gebruiker 'cisco' moet worden hersteld, zodat de 'gebruiker van de service' zich inlogt en het wachtwoord opnieuw instelt.

```
sv8-4-ids4250 login: tacPassword:
!--- Output is suppressed. bash-2.05a$ su root Password: [root@sv8-4-ids4250 serviceuser]#passwd
cisco
Changing password for user cisco.
New password:
Retype new password:
passwd: all authentication tokens updated successfully.
[root@sv8-4-ids4250 serviceuser]#exit
exit
bash-2.05a$ exit
logout
sv8-4-ids4250 login: cisco
Password:
!--- Output is suppressed. sv8-4-ids4250#
```

Opmerking: het hoofdwachtwoord is hetzelfde als het wachtwoord van de servicekening.

## IDS-applicatie die werkt, versie 4

Voltooi deze stappen om een nieuwe afbeelding van het IDS-apparaat te maken.

N.B.: Zorg ervoor dat een muis niet op de sensor is aangesloten voordat u doorgaat.

- 1. Plaats de cd voor herstel van versie 4 in het IDS-apparaat en start het programma opnieuw op.
- 2. Volg de aanwijzingen op basis van uw instellingen totdat het herstel is geslaagd.
- 3. Aanmelden met behulp van de standaardgebruikersnaam/het wachtwoord voor Cisco/cisco.
- 4. Start de installatie om het apparaat opnieuw te configureren.

## IPS-applicatie versie 5 en versie 6

## Opnieuw laden, afsluiten, opnieuw instellen en herstellen van het AIP-SSM

Gebruik deze opdrachten om het wachtwoord te herladen, af te sluiten, te herstellen, en het wachtwoord voor geavanceerde inspectie en preventie security servicesmodule (AIP-SSM) direct te herstellen van de adaptieve security applicatie:

**Opmerking:** U kunt de **handmodule** opdrachten uit een bevoorrechte EXEC-modus of de globale configuratiemodus invoeren. U kunt de opdrachten in één routemodus en één transparante modus invoeren. Voor adaptieve security apparaten die in multi-mode (routed of Transparent multi-mode) werken, kunt u alleen de opdrachten **van de** hmodule vanuit de systeemcontext uitvoeren (niet vanuit een beheerder of een gebruikerscontext).

- Hoe-module module *slot\_number* herladen-Deze opdracht herlaadt de software op het AIP-SSM zonder een hardware-reset te doen. Het is alleen effectief wanneer het AIP-SSM in de Up-status is.
- Hoe-module module slot\_number shutdown-Deze opdracht sluit de software op AIP-SSM af. Het is alleen effectief wanneer het AIP-SSM in de Up-status is.
- Hoe-module module *slot\_number* reset-Deze opdracht voert een hardware-reset uit van AIP-SSM. Het is van toepassing wanneer de kaart zich in de Up/Down/Unresponsive/Recover staten bevindt.
- Hoe-module module *slot\_number* password-reset-Deze opdracht herstelt een wachtwoord op een Cisco ASA 5500 Series Content Security and Control Services Module (CSC-SSM) of op AIP-SSM zonder dat u het apparaat opnieuw hoeft te image maken.**Opmerking:** deze opdracht start ondersteuning van IPS 6.0 (ASA 7.2 versie) en wordt gebruikt om het Cisco CLI-accountwachtwoord terug te zetten naar de standaard **cisco**.
- Hoe-module module sleuf\_number herstel [start | stop | configuratie]—De opdracht herstellen geeft een aantal interactieve opties weer om de terugwinningsparameters in te stellen of te wijzigen. U kunt de parameter wijzigen of de bestaande instelling behouden wanneer u op ENTER drukt.Zie De afbeelding van het AIP-SSM installeren voor de procedure die u gebruikt om de AIP-SSM-software te herstellen.Hoe-module module sleuf\_number recovery start-Deze opdracht initieert herstel van AIP-SSM. Het is alleen van toepassing wanneer AIP-SSM in de status Up staat is.Hoe-module module sleuf\_number herstellen stop-Deze opdracht stopt met

de terugwinning van AIP-SSM. Het is alleen van toepassing wanneer het AIP-SSM zich in de herstelstaat bevindt. **Opmerking:** Als het herstel van AIP-SSM moet worden gestopt, moet u de opdracht voor het herstellen van module 1 binnen 30 tot 45 seconden nadat u het herstel van AIP-SSM hebt gestart uitgeven. Als je langer wacht, kan dit onverwachte gevolgen hebben. Het AIP-SSM kan bijvoorbeeld ook optreden in de staat Unresponsief. **Hoe-module module 1 configuratie**-gebruik deze opdracht om parameters te configureren voor modulair herstel. De belangrijkste parameters zijn het IP-adres en de TFTP-URL-locatie van het herstelbeeld.Voorbeeld:

aip-ssm#hardware-module module 1 recover configure
Image URL [tftp://10.89.146.1/IPS-SSM-K9-sys-1.1-a-5.1-1.img]:
Port IP Address [10.89.149.226]:
VLAN ID [0]:
Gateway IP Address [10.89.149.254]:

### De AIP-SSM-systeemafbeelding opslaan

Voltooi deze stappen om de AIP-SSM-systeemafbeelding te installeren:

- 1. Meld u aan bij de ASA.
- 2. Geef de modus op: asa>enable
- 3. Configureer de herstelinstellingen voor de AIP-SSM: asa#hw-module module 1 recover configure

**Opmerking:** Als u een fout maakt in de herstelconfiguratie, **gebruikt** u de opdracht **van de module 1 om de** systeemopnamen te stoppen en dan kunt u de configuratie corrigeren.

4. Specificeer de TFTP-URL voor de systeemafbeelding: Image URL [tftp://0.0.0.0/]:

### Voorbeeld:

```
Image URL [tftp://0.0.0.0/]:
tftp://10.89.146.1/IPS-SSM-K9-sys-1.1-a-5.0-1.img
```

```
5. Specificeer de opdracht en de besturingsinterface van AIP-SSM:
```

```
Port IP Address [0.0.0.0]:

Voorbeeld:

Port IP Address [0.0.0.0]: 10.89.149.231
```

- 6. Laat de VLAN-id op 0 staan. VLAN ID [0]:
- 7. Specificeer de standaardgateway van AIP-SSM: Gateway IP Address [0.0.0.0] : Voorbeeld:

```
Gateway IP Address [0.0.0.0]:10.89.149.254
```

- 8. Uitvoeren van de nuttige toepassing: asa#hw-module module 1 recover boot
- Controleer de terugvordering af en toe totdat deze is voltooid: Opmerking: de status leest guest@localhost.localdomain# tijdens de recovery en leest guest@localhost.localdomain# wanneer de bewerking is voltooid.

| Mod | Card | 1 Туре                         |            | Model         | Serial No.  |
|-----|------|--------------------------------|------------|---------------|-------------|
|     |      |                                |            |               |             |
| 0   | ASA  | 5540 Adaptive Security Applian | ice        | ASA5540       | P2B0000019  |
| 1   | ASA  | 5500 Series Security Services  | Module-20  | ASA-SSM-20    | P1D000004F4 |
| Mod | MAC  | Address Range                  | Hw Version | Fw Version St | w Version   |

```
0 000b.fcf8.7blc to 000b.fcf8.7b20 0.2 1.0(7)2 7.0(0)82
1 000b.fcf8.011e to 000b.fcf8.011e 0.1 1.0(7)2 5.0(0.22)S129.0
Mod Status
--- ------
0 Up Sys
1 Up
asa#
```

Opmerking: Om fouten te debug die in het herstelproces kunnen optreden, gebruikt u de opdracht Debug module-start om het foutherstel van het systeem mogelijk te maken.
10. Sessie naar het AIP-SSM en initialiseer AIP-SSM met de setup-opdracht.

## **IDSM**

Er is geen methode die u kunt gebruiken om een wachtwoord te herstellen op het IDSM terwijl de configuratie behouden blijft.

**Opmerking:** Deze procedure vereist het gebruik van de onderhoudsverdeling. Als het wachtwoord voor de onderhoudspartitie is gewijzigd en u niet kunt inloggen, moet IDSM worden vervangen. In dit geval neemt u contact op met <u>Cisco Technical Support</u> voor ondersteuning.

IDSM met een Switch opnieuw image maken dat Native IOS (Geïntegreerde IOS)code uitvoert

Voltooi deze stappen om ISDM opnieuw te image te geven van een switch met een inheemse IOS (Geïntegreerde IOS)-code.

1. Start IDSM op de onderhoudspartitie met behulp van de opdracht van de switch, hwmodule *x* reset hdd:2 waarbij *x* staat voor het nummer van de sleuf.

| SV9-1#show module 6                     |     |          |          |             |
|-----------------------------------------|-----|----------|----------|-------------|
| Mod Ports Card Type                     |     | Model    |          | Serial No.  |
|                                         |     |          |          |             |
| 6 2 Intrusion Detection System          |     | WS-X6381 | -IDS     | SAD063000CE |
| Mod MAC addresses                       | Hw  | Fw       | Sw       | Status      |
|                                         |     |          |          |             |
| 6 0002.7e39.2b20 to 0002.7e39.2b21      | 1.2 | 4B4LZ0XA | 3.0(1)S4 | Ok          |
| SV9-1#hw-module module 6 reset hdd:2    |     |          |          |             |
| Device BOOT variable for reset =        |     |          |          |             |
| Warning: Device list is not verified.   |     |          |          |             |
| Proceed with reload of module? [confirm | ı]y |          |          |             |
| % reset issued for module 6             | -   |          |          |             |

!--- Output suppressed.

 Controleer of IDSM online komt met behulp van de opdracht switch, module x.Zorg ervoor dat de IDSM-softwareversie 2 aan het begin heeft geplaatst die aangeeft dat de onderhoudsverdelingssoftware momenteel op IDSM draait en dat de status OK is.
 SV9-1#show module 6

| Mod      | Ports Card Type                               |        | Model          |            | Serial No.            |  |  |
|----------|-----------------------------------------------|--------|----------------|------------|-----------------------|--|--|
| 6<br>Mod | 2 Intrusion Detection System<br>MAC addresses | Hw     | WS-X6381<br>Fw | -IDS<br>Sw | SAD063000CE<br>Status |  |  |
| <br>6    | 0002.7e39.2b20 to 0002.7e39.2b                | 21 1.2 | 4B4LZ0XA       | 2.5(0)     | Ok                    |  |  |

3. Sluit aan op de IDSM-onderhoudspartitie door gebruik te maken van de switch **sessiesleuf** *x* **processor 1**.Gebruik de gebruikersnaam/het wachtwoord van **ciscoïden/aanvallen**.

```
SV9-1#session slot 6 proc 1
The default escape character is Ctrl-^, then x.
You can also type 'exit' at the remote prompt to end the session
Trying 127.0.0.61 ... Open
login: ciscoidsPassword:
maintenance#
```

4. Installeer de gecached afbeelding om de IDSM applicatie opnieuw te installeren. Geef het diagnostische commando id-installatiesysteem/cache/show uit om te controleren of het gecached beeld bestaat.

```
maintenance#diag
maintenance(diag)#ids-installer system /cache /show
Details of the cached image:
      Package Name
                                  : IDSMk9-a-3.0-1-S4
      Release Info
                                  :
                                      3.0-1-S4
      Total CAB Files in the package :
                                     5
      CAB Files present
                                 : 5
                                  : 0
      CAB Files missing
      List of CAB Files missing
      _____
```

maintenance(diag)#

Als er geen gecached afbeelding bestaat of de gecached versie is niet de afbeelding die u wilt installeren, gaat u naar stap 5. Gebruik het diagnostische commando id-installatiesysteem /cachecache /-installeren om de ISDM met behulp van de gecached afbeelding opnieuw te

#### image te maken.

```
maintenance(diag)#ids-installer system /cache /install
Validating integrity of the image ... PASSED!
Formatting drive C:\....
Verifying 4016M
Format completed successfully.
4211310592 bytes total disk space.
4206780416 bytes available on disk.
Volume Serial Number is E41E-3608
Extracting the image...
!--- Output is suppressed. STATUS: Image has been successfully installed on drive C:\!
```

Ga verder naar stap 12 als de herafbeelding is voltooid.

5. Zorg ervoor dat IDSM IP connectiviteit heeft. Geef de opdracht uit ping ip\_adres.

```
maintenance#diag
maintenance(diag)#ping 10.66.84.1
Pinging 10.66.84.1 with 32 bytes of data:
Reply from 10.66.84.1: bytes=32 time<10ms TTL=255
Reply from 10.66.84.1: bytes=32 time<10ms TTL=255
Reply from 10.66.84.1: bytes=32 time<10ms TTL=255
Reply from 10.66.84.1: bytes=32 time<10ms TTL=255
```

- 6. Als IDSM IP connectiviteit heeft, ga naar stap 11. Als u geen IP connectiviteit hebt, ga met stap 7 door 9 te werk.
- 7. Zorg ervoor dat de Opdracht en Control Interface goed op de switch is ingesteld. Geef de opdracht show run interface Gigx/2 uit.

```
SV9-1#show run interface Gig6/2
Building configuration ...
Current configuration : 115 bytes
1
interface GigabitEthernet6/2
no ip address switchport
switchport access vlan 210
switchport mode access
end
SV9-1#
```

8. Zorg ervoor dat de communicatieparameters goed zijn ingesteld op de onderhoudspartitie van IDSM. Geef de diagnostische opdracht ids-installatieprogramma's/weergave uit.

```
maintenance#diag
maintenance(diag)#ids-installer netconfig /view
IP Configuration for Control Port:
IP Address : 10.66.84.124
Subnet Mask : 255.255.128
Default Gateway : 10.66.84.1
Domain Name Server : 1.1.1.1
Domain Name : cisco
Host Name : idsm-sv-rack
```

9. Als geen van de parameters wordt ingesteld, of als sommige ervan moeten worden gewijzigd, gebruik de diagnostische opdracht **ids-installatieprogramma/configuratie** *parameters*.

```
maintenance(diag)#ids-installer netconfig /configure /
ip=10.66.84.124 /subnet=255.255.128 /gw=10.66.84.1 /
dns=1.1.1.1/domain=cisco /hostname=idsm-sv-rack
STATUS: Network parameters for the config port have been configured
!
```

NOTE: Reset the module for the changes to take effect!

- 10. Controleer IP-connectiviteit opnieuw nadat u de IDSM hebt hersteld om de wijzigingen in werking te stellen. Als IP-connectiviteit nog steeds een probleem is, is het oplossen van problemen zoals bij een normaal IP-aansluitingsprobleem, dan ga je met stap 11 verder.
- 11. Afbeelding van de IDSM-toepassingspartitie. Download het beeld met het diagnostische commando ids-installatiesysteem /nw /install /server=ip\_address /user=account /save= {yes/no} /dir=ftp\_path /prefix waar:ip\_adres is het IP adres van de FTP server.De account is de gebruiker of de naam van de account die moet worden gebruikt bij het registreren in de FTP-server.op te slaan bepaalt of u een kopie van de gedownload afbeelding als de gecached kopie wilt opslaan . Als ja, wordt een gecached afbeelding die bestaat overschreven. Als nee, de gedownload afbeelding is geïnstalleerd op de inactieve partitie, maar er wordt geen gecached kopie opgeslagen.ftp\_path specificeert de folder op de FTP server waar de beeldbestanden zich bevinden.file\_prefix is de bestandsnaam van het .dat bestand in de gedownload afbeelding. Het gedownload beeld bestaat uit één bestand met de .dat extensie en verschillende bestanden met de .cab extensie. De waarde file\_prefix moet de naam van het DAT bestand zijn, tot maar niet het .dat suffix.

maintenance#**diag** 

maintenance(diag)#ids-installer system /nw /install /server=10.66.64.10
/user=cisco /save=yes /dir='/tftpboot/georgia' /

prefix=IDSMk9-a-3.0-1-S4
Please enter login password: \*\*\*\*\*
Downloading the image.. File 05 of 05
FTP STATUS: Installation files have been downloaded successfully
!
Validating integrity of the image... PASSED!
Formatting drive C:\....
Verifying 4016M
Format completed successfully.
4211310592 bytes total disk space.
4206780416 bytes available on disk.
Volume Serial Number is 2407-F686
Extracting the image...!--- Output is suppressed. STATUS: Image has been successfully
installed on drive C:\!

#### 12. Start IDSM op de Application Partitie met behulp van de switch opdracht hw-module x reset

hdd:1. SV9-1#hw-module module 6 reset hdd:1 Device BOOT variable for reset = Warning: Device list is not verified.

Proceed with reload of module? [confirm]y!--- Output is suppressed.

Zorg er ook voor dat de switch is geconfigureerd om het IDSM op te starten in de toepassingsindeling. Om dit te controleren, gebruik de commando **show bootvar** 

#### apparaatmodule x.

```
SV9-1#show bootvar device module 6
[mod:6 ]:
SV9-1#
```

Gebruik de **laarsapparaatmodule x hdd:1** om de variabele voor de IDSM-switch te configureren.

```
SV9-1#configure terminal
Enter configuration commands, one per line. End with CNTL/Z.
SV9-1(config)#boot device module 6 hdd:1
Device BOOT variable = hdd:1
Warning: Device list is not verified.
SV9-1(config)#endSV9-1#show bootvar device module 6
[mod:6 ]: hdd:1
SV9-1#
```

13. Controleer of IDSM online komt met behulp van de opdracht **switch**, **module** *x*.Zorg ervoor dat de IDSM-softwareversie een applicatie-versie is, bijvoorbeeld 3.0(1)S4, en dat de status OK is.

```
      SV9-1#show module 6

      Mod Ports Card Type
      Model
      Serial No.

      6
      2 Intrusion Detection System
      WS-X6381-IDS
      SAD063000CE

      Mod MAC addresses
      Hw
      Fw
      Sw
      Status

      6
      0002.7e39.2b20 to 0002.7e39.2b21
      1.2
      4B4LZ0XA
      3.0(1)S4
      Ok
```

14. Sluit aan op het IDSM nu het is opgestart in de applicatie en configureer het vervolgens zodat het naar de regisseur kan communiceren. Gebruik de opdrachtinstellingen.Zodra de communicatie met de regisseur tot stand is gebracht kan de configuratie worden gedownload naar het IDSM.Gebruik de gebruikersnaam/het wachtwoord van ciscoïden/aanvallen om in te loggen.

```
SV9-1#session slot 6 proc 1
The default escape character is Ctrl-^, then x.
You can also type 'exit' at the remote prompt to end the session
Trying 127.0.0.61 ... Open
login: ciscoids
Password:#setup
   --- System Configuration Dialog ---
At any point you may enter a question mark '?' for help.
User ctrl-c to abort configuration diaglog at any prompt.
Default settings are in square brackets '[]'.
Current Configuration:
Configuration last modified Never
Sensor:
IP Address:
                          10.0.0.1
Netmask:
                          255.0.0.0
Default Gateway: Host Name: Not Set
                          Not Set
Host ID:
Host Port:
                           45000
Organization Name: Not Set
Organization ID: Not Set
Director:
IP Address:
                          Not Set
Host Name:
                          Not Set
                          Not Set
Host ID:
                           45000
Host Port:
Heart Beat Interval (secs): 5
Organization Name: Not Set
Organization ID:
                          Not Set
```

Direct Telnet access to IDSM: disabled Continue with configuration dialog? [yes]: Enter virtual terminal password[]: Enter sensor IP address[10.0.0.1]: 10.66.84.124 Enter sensor netmask [255.0.0.0]: 255.255.255.128 Enter sensor default gateway []: 10.66.84.1 Enter sensor host name []: idsm-sv-rack Enter sensor host id []: 124 Enter sensor host post office port [45000]: Enter sensor organization name []: cisco Enter sensor organization id []: 100 Enter director IP address[]: 10.66.79.249 Enter director host name []: vms1 Enter director host id []: 249 Enter director host post office port [45000]: Enter director heart beat interval [5]: Enter director organization name []: cisco Enter director organization id []: 100 Enable direct Telnet access to IDSM? [no]: The following configuration was entered: Configuration last modified Never Sensor: IP Address: 10.66.84.124 Netmask: 255.255.255.128 Default Gateway: 10.66.84.1 Host Name: idsm-sv-rack Host ID: 124 45000 Host Port: Organization Name: cisco Organization ID: 100 Director: IP Address: 10.66.79.249 vms1 Host Name: Host ID: 249 Host Port: 45000 Heart Beat Interval (secs): 5 Organization Name: cisco Organization ID: 100 Direct Telnet access to IDSM: disabled WARNING: Applying this configuration will cause all configuration files to be initialized and the card to be rebooted. Apply this configuation?: yes Configuration Saved. Resetting ... !--- Output is suppressed.

### IDSM opnieuw configureren met een Switch die Hybrid (CatOS) codering uitvoert

Voltooi deze stappen om ISDM opnieuw te starten met een switch met een hybride (CatOS) code.

**Opmerking:** alle informatie is verloren op de applicatie. Er is geen methode die u kunt gebruiken om een wachtwoord te herstellen op het IDSM terwijl u de configuratie behoudt.

**Opmerking:** Deze procedure vereist het gebruik van de onderhoudsverdeling. Als het wachtwoord voor de onderhoudspartitie is gewijzigd en u niet kunt inloggen, moet IDSM worden vervangen. In dit geval neemt u contact op met <u>Cisco Technical Support</u> voor ondersteuning.

1. Start IDSM op de onderhoudspartitie met de opdracht switch reset x hdd:2.

| ltd9 | <pre>ltd9-9&gt; (enable) show module 4</pre> |       |                           |              |     |        |  |  |  |  |  |  |  |
|------|----------------------------------------------|-------|---------------------------|--------------|-----|--------|--|--|--|--|--|--|--|
| Mod  | Slot                                         | Ports | Module-Type               | Model        | Sub | Status |  |  |  |  |  |  |  |
|      |                                              |       |                           |              |     |        |  |  |  |  |  |  |  |
| 4    | 4                                            | 2     | Intrusion Detection Syste | WS-X6381-IDS | no  | ok     |  |  |  |  |  |  |  |

2. Controleer of IDSM online komt met de opdracht van de switch **module** *x*.Zorg ervoor dat de IDSM-softwareversie 2 aan het begin heeft geplaatst die aangeeft dat de

onderhoudsverdelingssoftware momenteel op IDSM draait en dat de status OK is. ltd9-9> (enable) **show module 4** 

| Mod  | Slot  | Ports   | Module-Ty  | rpe               | Model     |          |    | Sub | Status |  |
|------|-------|---------|------------|-------------------|-----------|----------|----|-----|--------|--|
|      |       |         |            |                   |           |          |    |     |        |  |
| 4    | 4     | 2       | Intrusior  | n Detection Syste | WS-X6381- | IDS      |    | no  | ok     |  |
| Mod  | Modul | e-Name  | 2          | Serial-Num        |           |          |    |     |        |  |
|      |       |         |            |                   |           |          |    |     |        |  |
| 4    |       |         |            | SAD               |           |          |    |     |        |  |
| 0630 | 00CEM | Iod MAC | C-Address  | es)               |           | Hw       | Fw |     | Sw     |  |
|      |       |         |            |                   |           |          |    |     |        |  |
| 4    | 00-02 | 2-7e-39 | 9-2b-20 to | 00-02-7e-39-2b-2  | 21 1.2    | 4B4LZ0XA | Ą  | 2.5 | (0)    |  |

3. Sluit aan op het IDSM nu deze is opgestart in de onderhoudspartitie met de switch **sessie** *x*.Gebruik de gebruikersnaam/het wachtwoord van **ciscoïden/aanvallen**.

```
ltd9-9> (enable)session 4
Trying IDS-4...
Connected to IDS-4.
Escape character is '^]'.
login: ciscoids
Password:
maintenance#
```

 Installeer de gecached afbeelding om de IDSM applicatie opnieuw te installeren.Controleer dat het gecached beeld bestaat met het gebruik van de diagnostische opdracht id-installateur systeem /cache /show.

### maintenance#**diag**

maintenance(diag)#

Als er geen gecached afbeelding bestaat, of de gecached versie is niet de afbeelding die u wilt installeren, gaat u naar stap 5.0m de ISDM die het gecached beeld gebruikt opnieuw te image te maken, gebruikt u het diagnostische commando **id-installateur systeem /cache** /installatie.

```
maintenance(diag)#ids-installer system /cache /install
Validating integrity of the image... PASSED!
Formatting drive C:\....
Verifying 4016M
Format completed successfully.
4211310592 bytes total disk space.
4206780416 bytes available on disk.
Volume Serial Number is E41E-3608
```

Extracting the image... *!--- Output is suppressed*. STATUS: Image has been successfully installed on drive C:\! Nadat bet beeld is voltooid gaat u paar stap 12

Nadat het beeld is voltooid, gaat u naar stap 12.

5. Zorg ervoor dat IDSM IP connectiviteit heeft met het gebruik van het bevel pingelt *ip\_adres*. maintenance#diag

```
maintenance(diag)#ping 10.66.84.1
Pinging 10.66.84.1 with 32 bytes of data:
Reply from 10.66.84.1: bytes=32 time<10ms TTL=255
Reply from 10.66.84.1: bytes=32 time<10ms TTL=255
Reply from 10.66.84.1: bytes=32 time<10ms TTL=255
Reply from 10.66.84.1: bytes=32 time<10ms TTL=255</pre>
```

- 6. Als IDSM IP connectiviteit heeft, ga naar stap 11. Als u geen IP connectiviteit hebt, ga met stap 7 door 9 te werk.
- 7. Zorg ervoor dat de Opdracht en Control Interface goed op de switch is geconfigureerd met behulp van de opdracht **poortstatus** *x***/2 tonen**.

```
ltd9-9> (enable)status 4/2Port NameStatusVlanDuplex Speed Type4/2connected1full 1000 Intrusion De
```

8. Zorg ervoor dat de communicatieparameters goed zijn geconfigureerd op de IDSMonderhoudspartitie met het gebruik van de diagnostische opdracht **id-installateur** 

```
netfig/weergave.
```

```
maintenance#diag
maintenance(diag)#ids-installer netconfig /view
IP Configuration for Control Port:
IP Address : 10.66.84.124
Subnet Mask : 255.255.128
Default Gateway : 10.66.84.1
Domain Name Server : 1.1.1.1
Domain Name : cisco
Host Name : idsm-sv-rack
```

9. Als geen van de parameters wordt ingesteld, of als sommige ervan moeten worden gewijzigd, gebruik de diagnostische opdracht **ids-installatieprogramma/configuratie** *parameters*.

```
maintenance(diag)# ids-installer netconfig /configure /
ip=10.66.84.124 /subnet=255.255.255.128 /gw=10.66.84.1 /
dns=1.1.1.1/domain=cisco /hostname=idsm-sv-rack
```

- 10. Controleer IP Connectivity opnieuw nadat u de IDSM opnieuw hebt ingesteld om de wijzigingen door te voeren. Als IP-connectiviteit nog steeds een probleem is, is het oplossen van problemen zoals bij een normaal IP-aansluitingsprobleem, dan ga je met stap 11 verder.
- 11. Afbeelding van de IDSM-toepassingspartitie. Download het beeld met het gebruik van het diagnostische commando ids-installatiesysteem /nw /install/server=ip\_address /user=account /save= {yes/no} /dir=ftp\_path /prefix=file\_prefix waar:ip\_adres is het IP adres van de FTP server. De account is de gebruiker of de naam van de account die moet worden gebruikt bij het registreren in de FTP-server.op te slaan bepaalt of u een kopie van de gedownload afbeelding als de gecached kopie wilt opslaan . Als ja, wordt een bestaande gecached afbeelding overschreven. Als nee, de gedownload afbeelding is geïnstalleerd op de inactieve partitie, maar er wordt geen gecached kopie opgeslagen.ftp\_path specificeert de folder op de FTP server waar de beeldbestanden zich bevinden.file\_prefix is de bestandsnaam van het .dat bestand in de gedownload afbeelding. Het gedownload beeld bestaat uit één bestand met de .dat extensie en verschillende bestand moeten zijn, tot maar

```
niet het .dat suffix.
   maintenance#diag
   maintenance(diag)#ids-installer system /nw /install /server=10.66.64.10
   /user=cisco /save=yes /dir='/tftpboot/georgia'
   /prefix=IDSMk9-a-3.0-1-S4
   Please enter login password: *****
   Downloading the image.. File 05 of 05
   FTP STATUS: Installation files have been downloaded successfully!
   Validating integrity of the image... PASSED!
   Formatting drive C:\....Verifying 4016M
   Format completed successfully.
   4211310592 bytes total disk space.
   4206780416 bytes available on disk.
   Volume Serial Number is 2407-F686
   Extracting the image...
   !--- Output is suppressed. STATUS: Image has been successfully installed on drive C:\!

    Start IDSM op de Application Partition met behulp van de switch-opdracht reset x hdd:1.

   ltd9-9> (enable)reset 4 hdd:1
   This command will reset module 4.
   Unsaved configuration on module 4 will be lost
   Do you want to continue (y/n) [n]? y!--- Output is suppressed.
   Zorg er ook voor dat de switch is geconfigureerd om het IDSM op te starten in de
   toepassingsindeling. IEgebruik de opdracht om de laars x te tonen om dit te controleren.
   ltd9-9> (enable)show boot device 4
   Device BOOT variable =
   Om de variabele van het laarsapparaat voor IDSM te configureren gebruikt u de opdracht
   voor het configureren van de switch om het laarsapparaat hdd:1 x in te stellen.
   ltd9-9> (enable)set boot device hdd:1 4
   Device BOOT variable = hdd:1
   Warning: Device list is not verified but still set in the boot string.
   ltd9-9> (enable)show boot device 4
   Device BOOT variable = hdd:1
13. Controleer of IDSM met het gebruik van de switch opdrachtmodule x online komt.Zorg
   ervoor dat de IDSM-softwareversie een applicatie-versie is, bijvoorbeeld 3.0(1)S4, en dat de
   status OK is.
   ltd9-9> (enable)show module 4
```

| Mod | Slot  | Ports   | Module-Typ | be               | Model     |          | Sub  | Status |
|-----|-------|---------|------------|------------------|-----------|----------|------|--------|
|     |       |         |            |                  |           |          |      |        |
| 4   | 4     | 2       | Intrusion  | Detection Syste  | WS-X6381- | -IDS     | no   | ok     |
| Mod | Modul | .e-Name | 2          | Serial-Num       |           |          |      |        |
|     |       |         |            |                  |           |          |      |        |
| 4   |       |         |            | SAD063000CE      |           |          |      |        |
| Mod | MAC-A | Address | s(es)      |                  | Hw        | Fw       | Sw   |        |
|     |       |         |            |                  |           |          |      |        |
| 4   | 00-02 | 2-7e-39 | )-2b-20 to | 00-02-7e-39-2b-2 | 21 1.2    | 4B4LZ0XA | 3.0( | 1)S4   |

14. Sluit aan op het IDSM nu het is opgestart in de applicatie en configureer het vervolgens zodat het naar de regisseur kan communiceren. Gebruik de opdrachtinstellingen. Aanmelden met de gebruikersnaam/het wachtwoord van

```
ciscoïden/aanvallen.
```

```
ltd9-9> (enable)session 4
Trying IDS-4...
Connected to IDS-4.
Escape character is '^]'.
login: ciscoids
Password:#setup
--- System Configuration Dialog ---
At any point you may enter a question mark '?' for help.
User ctrl-c to abort configuration diaglog at any prompt.
Default settings are in square brackets '[]'.
```

Current Configuration: Configuration last modified Never Sensor: IP Address: 10.0.0.1 Netmask: 255.0.0.0 Default Gateway: Host Name: Not Set Host ID: Not Set Host Port: 45000 Organization Name: Not Set Organization ID: Not Set Director: TP Address: Not Set Host Name: Not Set Host ID: Not Set Host Port: 45000 Heart Beat Interval (secs): 5 Organization Name: Not Set Organization ID: Not Set Direct Telnet access to IDSM: disabled Continue with configuration dialog? [yes]: Enter virtual terminal password[]: Enter sensor IP address[10.0.0.1]: 10.66.84.124 Enter sensor netmask [255.0.0.0]: 255.255.255.128 Enter sensor default gateway []: 10.66.84.1 Enter sensor host name []: idsm-sv-rack Enter sensor host id []: 124 Enter sensor host post office port [45000]: Enter sensor organization name []: cisco Enter sensor organization id []: 100 Enter director IP address[]: 10.66.79.249 Enter director host name []: vms1 Enter director host id []: 249 Enter director host post office port [45000]: Enter director heart beat interval [5]: Enter director organization name []: cisco Enter director organization id []: 100 Enable direct Telnet access to IDSM? [no]: The following configuration was entered: Configuration last modified Never Sensor: TP Address: 10.66.84.124 255.255.255.128 Netmask: Default Gateway: 10.66.84.1 Host Name: idsm-sv-rack Host ID: 124 Host Port: 45000 Organization Name: cisco Organization ID: 100 Director:IP Address: 10.66.79.249 Host Name: vms1 249 Host ID: Host Port: 45000 Heart Beat Interval (secs): 5 Organization Name: cisco Organization ID: 100 Direct Telnet access to IDSM: disabled WARNING: Applying this configuration will cause all configuration files to be initialized and the card to be rebooted. Apply this configuation ?: yes Configuration Saved. Resetting... !--- Output is suppressed.

## ISDM-2

login: cisco

### Herstelprocedure als naam/wachtwoord van beheerder bekend is

Als er een wachtwoord voor een Administrator-account bekend is, kan deze gebruikersaccount worden gebruikt om andere gebruikerswachtwoorden te herstellen.

Bijvoorbeeld, twee gebruikersnamen worden gevormd op IDSM-2 genoemd "cisco" en "adminuser". Het wachtwoord voor de gebruiker 'cisco' moet worden hersteld, zodat 'adminuser' zich inlogt en het wachtwoord opnieuw instelt.

SV9-1#session slot 6 proc 1 The default escape character is Ctrl-^, then x. You can also type 'exit' at the remote prompt to end the session Trying 127.0.0.61 ... Open login: adminuser Password: !--- Output is suppressed. idsm2-sv-rack#configure terminal idsm2-sv-rack(config)#no username cisco idsm2-sv-rack(config)#username cisco priv admin password 123cisco123 idsm2-sv-rack(config)#exit idsm2-sv-rack(config)#exit idsm2-sv-rack(config)#exit idsm2-sv-rack#exit
[Connection to 127.0.0.61 closed by foreign host] SV9-1#session slot 6 proc 1 The default escape character is Ctrl-^, then x. You can also type 'exit' at the remote prompt to end the session Trying 127.0.0.61 ... Open

Password: !--- Output is suppressed. idsm2-sv-rack#

Herstelprocedure als de naam/het wachtwoord voor servicetoepassing bekend is

Als er een wachtwoord voor de servicerekening bekend is, kan deze gebruikersaccount worden gebruikt om andere wachtwoorden te resetten.

Zo worden er bijvoorbeeld drie gebruikersnamen ingesteld op IDSM-2 met de naam 'cisco', 'adminuser' en 'Service user'. Het wachtwoord voor de gebruiker 'cisco' moet worden hersteld, zodat de 'gebruiker van de service' zich inlogt en het wachtwoord opnieuw instelt.

SV9-1#session slot 6 proc 1
The default escape character is Ctrl-^, then x.
You can also type 'exit' at the remote prompt to end the session
Trying 127.0.0.61 ... Open
login: serviceuser
Password:!--- Output is suppressed. bash-2.05a\$ su root Password: [root@idsm2-sv-rack
serviceuser]#passwd cisco
Changing password for user cisco.
New password:
Retype new password:
passwd: all authentication tokens updated successfully.
[root@idsm2-sv-rack serviceuser]# exit
exit
bash-2.05a\$ exit
logout

[Connection to 127.0.0.61 closed by foreign host]

SV9-1#session slot 6 proc 1
The default escape character is Ctrl-^, then x.
You can also type 'exit' at the remote prompt to end the session
Trying 127.0.0.61 ... Open
login: cisco
Password:
!--- Output is suppressed. idsm2-sv-rack#
Opmerking: het hoofdwachtwoord is hetzelfde als het wachtwoord van de servicerekening.

### IDSM-2 opnieuw image maken van Switch die Native IOS (Geïntegreerde IOS)code uitvoert

Voltooi deze stappen om ISDM-2 opnieuw te starten met een switch die Native IOS (Geïntegreerde IOS)-code draait.

**Opmerking:** alle informatie is verloren op de applicatie. Er is geen methode die u kunt gebruiken om een wachtwoord op IDSM-2 te herstellen terwijl de configuratie behouden blijft.

 Start IDSM-2 op de onderhoudspartitie met behulp van de switch-opdracht hw-module module x reset cf:1 waarbij x staat voor het nummer van de sleuf en cf staat voor 'compacte flitser'.Opmerking: Als er een probleem is dat u kunt tegenkomen met cf:1, probeer dan hdd:2 als alternatief te gebruiken.

| SV9-1# <b>show module 6</b>           |          |            |          |             |
|---------------------------------------|----------|------------|----------|-------------|
| Mod Ports Card Type                   |          | Model      |          | Serial No.  |
|                                       |          |            |          |             |
| 6 8 Intrusion Detection System        |          | WS-SVC-ID  | SM2      | SAD0645010J |
| Mod MAC addresses                     | Hw       | Fw         | Sw       | Status      |
|                                       |          |            |          |             |
| 6 0030.f271.e3fd to 0030.f271.e404    | 0.102    | 7.2(1)     | 4.1(1)S4 | 7 Ok        |
| Mod Sub-Module Model                  |          | Serial     | Hw       | Status      |
|                                       |          |            |          |             |
| 6 IDS 2 accelerator board WS-SV       | C-IDSUPG | 0347FDB6B8 | 2.       | 0 Ok        |
| Mod Online Diag Status                |          |            |          |             |
|                                       |          |            |          |             |
| 6 Pass                                |          |            |          |             |
| SV9-1#hw-module module 6 reset cf:1   |          |            |          |             |
| Device BOOT variable for reset =      |          |            |          |             |
| Warning: Device list is not verified. |          |            |          |             |
|                                       |          |            |          |             |

Proceed with reload of module? [confirm]y % reset issued for module 6!--- Output is suppressed.

 Controleer of de IDSM-2 met het gebruik van de switch opdracht show module x online komt.Zorg ervoor dat de IDSM-2 softwareversie 'm' aan het eind heeft en dat de status OK is.
 SV9-1#show module 6

| Mod          | Ports Card Type                                 |                  |              | Model          |               | Seri | al No.           |
|--------------|-------------------------------------------------|------------------|--------------|----------------|---------------|------|------------------|
| <br>6<br>Mod | 8 Intrusion Detection Sys                       | stem (MP)        |              | WS-SVC-IDS     | <br>M2<br>Sw  | SADC | 645010J          |
|              |                                                 |                  |              |                |               |      |                  |
| 6<br>Mod     | 0030.f271.e3fd to 0030.f271.<br>Sub-Module M    | e404 0.<br>Nodel | 102 7.2<br>S | 2(1)<br>Serial | 1.3(2)m<br>Hw |      | Ok<br>Status<br> |
| 6<br>Mod     | IDS 2 accelerator board W<br>Online Diag Status | IS-SVC-IDS       | UPG (        | )347FDB6B8     | 2.            | 0    | Ok               |
| <br>6        | Pass                                            |                  |              |                |               |      |                  |

3. Sluit aan op de IDSM-2 nu deze is opgestart in de onderhoudspartitie. Gebruik de switch opdrachtsessiessleuf xprocessor 1. Gebruik de gebruikersnaam/het wachtwoord van de

#### gast/cisco.

SV9-1#session slot 6 processor 1
The default escape character is Ctrl-^, then x.
You can also type 'exit' at the remote prompt to end the session
Trying 127.0.0.61 ... Open
Cisco Maintenance image
login: guest
Password:
Maintenance image version: 1.3(2)
guest@idsm2-sv-rack.localdomain#

### 4. Zorg ervoor dat IDSM-2 IP-connectiviteit heeft. Gebruik de opdracht ping ip\_adres.

```
guest@idsm2-sv-rack.localdomain#ping 10.66.79.193
guest@idsm2-sv-rack.localdomain#ping 10.66.79.193
```

```
PING 10.66.79.193 (10.66.79.193) from 10.66.79.210 : 56(84) bytes of data.
64 bytes from 10.66.79.193: icmp_seq=0 ttl=255 time=2.188 msec
64 bytes from 10.66.79.193: icmp_seq=1 ttl=255 time=1.014 msec
64 bytes from 10.66.79.193: icmp_seq=2 ttl=255 time=991 usec
64 bytes from 10.66.79.193: icmp_seq=3 ttl=255 time=1.011 msec
64 bytes from 10.66.79.193: icmp_seq=4 ttl=255 time=1.019 msec
--- 10.66.79.193 ping statistics ---
5 packets transmitted, 5 packets received, 0% packet loss
round-trip min/avg/max/mdev = 0.991/1.244/2.188/0.473 ms
guest@idsm2-sv-rack.localdomain#
```

- 5. Als de IDSM-2 IP-connectiviteit heeft, ga dan naar stap 14.
- 6. Zorg ervoor dat de Opdracht en Control Interface goed op de switch is ingesteld. Gebruik de opdrachtregel tonen run | Inc-inbraakdetectie. SV9-1#show run | inc intrusion-detection

intrusion-detection module 6 management-port access-vlan 210

7. Zorg ervoor dat de communicatieparameters goed zijn geconfigureerd op de onderhoudspartitie van IDSM-2. Gebruik de opdracht **om ip weer te geven**.

```
guest@idsm2-sv-rack.local
domain#show ip
IP address : 10.66.79.210
Subnet Mask : 255.255.224
IP Broadcast : 10.66.79.223
DNS Name : idsm2-sv-rack.localdomain
Default Gateway : 10.66.79.193Nameserver(s)
```

8. Als geen van de parameters is ingesteld of als een aantal ervan moet worden gewijzigd,

moet u alle parameters wissen. Gebruik de opdracht op ip.

```
guest@idsm2-sv-rack.localdomain#clear ip
guest@localhost.localdomain#show ip
IP address : 0.0.0.0
Subnet Mask : 0.0.0.0
IP Broadcast : 0.0.0.0
DNS Name : localhost.localdomain
Default Gateway : 0.0.0.0
Nameserver(s) :
```

9. Configureer het IP-adres en maskerinformatie over de IDSM-2 onderhoudspartitie. Gebruik het commando **ip adres** *ip\_address netmask*.

guest@localhost.localdomain#ip address 10.66.79.210 255.255.255.224

10. Configureer de standaardgateway op de IDSM-2 onderhoudspartitie. Gebruik het commando **ip** *gateway-adres*.

guest@localhost.localdomain#ip gateway 10.66.79.193

11. Configureer de hostname op de IDSM-2 onderhoudspartitie. Gebruik de opdracht ip host hostname. Alhoewel dit niet nodig is, helpt het het apparaat te identificeren aangezien dit ook de prompt bepaalt. guest@localhost.localdomain#ip host idsm2-sv-rack
guest@idsm2-sv-rack.localdomain#

- 12. Mogelijk moet u uw omroepadres expliciet configureren. Gebruik het commando **ip** *uitzending-adres*.De standaardinstelling is meestal voldoende. guest@idsm2-sv-rack.localdomain#**ip** broadcast 10.66.79.223
- Controleer de IP-connectiviteit opnieuw. Als IP-connectiviteit nog steeds een probleem is, kan u problemen oplossen zoals bij een normaal IP-aansluitingsprobleem en gaat u met stap 14 verder.

```
14. Herafbeelding van de IDSM-2 applicatie. Gebruik de opdrachtupgrade ftp-url ----installeer.
   guest@idsm2-sv-rack.localdomain#upgrade ftp://cisco@10.66.64.10//
   tftpboot/WS-SVC-IDSM2-K9-a-4.1-1-S47.bin.gz --install
   Downloading the image. This may take several minutes...
   Password for cisco@10.66.64.10:
   500 'SIZE WS-SVC-IDSM2-K9-a-4.1-1-S47.bin.gz': command not understood.
   ftp://cisco@10.66.64.10//tftpboot/WS-SVC-IDSM2-K9-a-4.1-1-S47.bin.gz
    (unknown size)/tmp/upgrade.gz
                                            []]
                                                 65259K
   66825226 bytes transferred in 71.40 sec (913.99k/sec)
   Upgrade file ftp://cisco@10.66.64.10//tftpboot/WS-SVC-IDSM2-K9-a-4.1-1-S47.bin.gz is
   downloaded.
   Upgrading will wipe out the contents on the hard disk.
   Do you want to proceed installing it [y|N]: y
   Proceeding with upgrade. Please do not interrupt.
   If the upgrade is interrupted or fails, boot into
   Maintenance image again and restart upgrade.
   Creating IDS application image file ...
   Initializing the hard disk...
   Applying the image, this process may take several minutes...
   Performing post install, please wait...
   Application image upgrade complete. You can boot the image now.
```

15. Start de IDSM-2 op de applicatie. Gebruik de opdracht switch hoe module x reset hdd:1.
 SV9-1#hw-module module 6 reset hdd:1
 Device BOOT variable for reset =

Warning: Device list is not verified.

Proceed with reload of module? [confirm]y
% reset issued for module 6!--- Output is suppressed.

In plaats hiervan kunt u de opdracht **reset** gebruiken op de IDSM-2 zolang de variabele op het beginapparaat correct is ingesteld.Om de instelling van de variabele voor de laarsmachine voor de IDSM-2 te controleren, gebruikt u de opdracht switch **om bootvar** 

#### apparaatmodule x te tonen.

```
SV9-1#show bootvar device module 6
[mod:6 ]:
SV9-1#
```

Gebruik de **laarsmachine-module** *x* hdd:1 om de variabele voor de IDSM-2 te configureren. SV9-1#configure terminal

```
Enter configuration commands, one per line. End with CNTL/Z.
SV9-1(config)#boot device module 6 hdd:1
Device BOOT variable = hdd:1
Warning: Device list is not verified.
SV9-1(config)#exitSV9-1#show bootvar device module 6
[mod:6 ]: hdd:1
```

Gebruik de opdracht **resetten** om IDSM-2 te resetten via de onderhoudspartitie CLI. guest@idsm2-sv-rack.localdomain#**reset** 

- !--- Output is suppressed.
- Controleer of de IDSM-2 online komt. Gebruik de opdracht switch tonen module x.Zorg ervoor dat de IDSM-2-softwareversie een applicatie-versie is, bijvoorbeeld 4.1(1)S47 en dat de status OK is.

| SV9- | -1# <b>show module 6</b>         |        |     |            |        |      |      |         |
|------|----------------------------------|--------|-----|------------|--------|------|------|---------|
| Mod  | Ports Card Type                  |        |     | Model      |        | Se   | eria | al No.  |
|      |                                  |        |     |            |        |      |      |         |
| 6    | 8 Intrusion Detection System     |        |     | WS-SVC-IDS | SM2    | SA   | AD06 | 545010J |
| Mod  | MAC addresses                    | Hw     | Fw  |            | Sw     |      | ç    | Status  |
|      |                                  |        |     |            |        |      |      |         |
| 6    | 0030.f271.e3fd to 0030.f271.e404 | 0.102  | 7.3 | 2(1)       | 4.1(1) | )S47 | C    | Ok      |
| Mod  | Sub-Module Model                 |        |     | Serial     |        | Hw   | ç    | Status  |
|      |                                  |        |     |            |        |      |      |         |
| 6    | IDS 2 accelerator board WS-SVC-  | IDSUPG | (   | 0347FDB6B8 |        | 2.0  | C    | Ok      |
| Mod  | Online Diag Status               |        |     |            |        |      |      |         |
|      |                                  |        |     |            |        |      |      |         |
| 6    | Pass                             |        |     |            |        |      |      |         |

17. Sluit aan op de IDSM-2 nu deze is opgestart in de toepassingsverdeling. Gebruik de switch opdracht **sessie sleuf** *x* **processor 1**.Gebruik de gebruikersnaam/het wachtwoord van Cisco/cisco.

```
SV9-1#session slot 6 proc 1
The default escape character is Ctrl-^, then x.
You can also type 'exit' at the remote prompt to end the session
Trying 127.0.0.61 ... Open
login: cisco
Password:
You are required to change your password immediately (password aged)
Changing password for cisco
(current) UNIX password:
New password:
Retype new password:
!--- Output is suppressed.
```

#### 18. Configureer de IDSM-2. Gebruik de opdrachtinstellingen.

#### sensor#**setup**

--- System Configuration Dialog ---At any point you may enter a question mark '?' for help. User ctrl-c to abort configuration dialog at any prompt. Default settings are in square brackets '[]'. Current Configuration:networkParams ipAddress 10.1.9.201 netmask 255.255.255.0 defaultGateway 10.1.9.1 hostname sensor telnet Option disabled accessList ipAddress 10.0.0.0 netmask 255.0.0.0 exit timeParams summerTimeParams active-selection none exit exit service webServer general ports 443 exit exit Current time: Sat Sep 20 23:34:53 2003 Setup Configuration last modified: Sat Sep 20 23:32:38 2003 Continue with configuration dialog?[yes]: Enter host name[sensor]: idsm2-sv-rack Enter IP address[10.1.9.201]: 10.66.79.210 Enter netmask[255.255.255.0]: 255.255.224 Enter default gateway[10.1.9.1]: 10.66.79.193 Enter telnet-server status[disabled]: Enter web-server port[443]:

Modify current access list?[no]: Modify system clock settings?[no]: The following configuration was entered. networkParams ipAddress 10.66.79.210 netmask 255.255.255.224 defaultGateway 10.66.79.193 hostname idsm2-sv-rack accessList ipAddress 10.0.0.0 netmask 255.0.0.0 exit timeParams summerTimeParams active-selection none exit exit service webServer general ports 443 exit exit [0] Go to the command prompt without saving this config. [1] Return back to the setup without saving this config. [2] Save this configuration and exit setup.Enter your selection [2]:Configuration Saved. sensor#

### Herafbeelding voor IDSM-2 met Switch met Hybrid (CatOS)-code

Voltooi deze stappen om ISDM-2 een andere afbeelding te geven met een switch met de hybride (CatOS) code.

 Start de IDSM-2 in de onderhoudspartitie. Gebruik de opdracht switch reset x hdd:2.Opmerking: Als er een probleem is dat u kunt oplossen met hdd:2, probeer dan cf:1 als alternatief te gebruiken.

| SV9-     | -1> (e     | enable       | show modu  | le 6                          |              |            |                    |       |
|----------|------------|--------------|------------|-------------------------------|--------------|------------|--------------------|-------|
| Mod      | Slot       | Ports        | Module-Ty  | pe                            | Model        |            | Sub Status         |       |
| 6<br>Mod | 6<br>Modul | 8<br>le-Name | Intrusion  | Detection Syste<br>Serial-Num | WS-SVC-      | IDSM2      | yes ok             |       |
| 6        |            |              |            | SAD0645010J                   |              |            |                    |       |
| Mod      | MAC-A      | Address      | s(es)      |                               | Hw           | Fw         | Sw                 |       |
| 6        | 00-30      | <br>0-f2-71  | l-e4-05 to | 00-30-f2-71-e4-0              | <br>Dc 0.102 | 7.2(1)     | 4.1(1)S47          |       |
| Mod      | Sub-1      | Гуре         |            | Sub-Model                     |              | Sub-Serial | Sub-Hw Sub-Sw      |       |
| 6        | IDS 2      | 2 accel      | lerator bo | ard WS-SVC-IDSUP(             | з            | 0347FDB6B8 | 2.0                |       |
| SV9-     | -1> (e     | enable       | )reset 6 h | dd:2                          |              |            |                    |       |
| This     | s com      | mand wi      | ill reset  | module 6.                     |              |            |                    |       |
| Unsa     | aved o     | configu      | iration on | module 6 will be              | e lost       |            |                    |       |
| Dо у     | vou wa     | ant to       | continue   | (y/n) [n]? y                  |              |            |                    |       |
| Modu     | ıle 6      | shut o       | down in pr | ogress, please do             | on't rem     | ove module |                    |       |
| unti     | l shu      | utdown       | completed  | .! Output is s                | suppress     | ed.        |                    |       |
| Car      |            |              |            | andina kanat Cal              | مام بالبيسيا |            | uitele temene mese | J I.a |

 Controleer of de IDSM-2 online komt. Gebruik de opdracht switch tonen module x.Zorg ervoor dat de IDSM-2 softwareversie 'm' op het einde heeft geplaatst dat aangeeft dat de software voor de onderhoudspartitie momenteel draait en dat de status OK is.

SV9-1> (enable) show module 6Mod Slot Ports Module-TypeModelSub Status----------------668Intrusion Detection SysteWS-SVC-IDSM2yes ok

```
Mod Module-Name
                      Serial-Num
  6
                      SAD0645010J
                                     Hw Fw Sw
  Mod MAC-Address(es)
  ____ ____
  6 00-30-f2-71-e4-05 to 00-30-f2-71-e4-0c 0.102 7.2(1) 1.3(2)m
  Mod Sub-Type Sub-Model Sub-Serial Sub-Hw Sub-Sw
  IDS 2 accelerator board WS-SVC-IDSUPG 0347FDB6B8 2.0
  6
Sluit aan op de IDSM-2 nu deze is opgestart in de onderhoudspartitie. Gebruik de
  opdrachtsessie van de switch x.Gebruik de gebruikersnaam/het wachtwoord van de
  gast/cisco.
  SV9-1> (enable) session 6
  Trying IDS-6...
  Connected to IDS-6.
  Escape character is '^]'.
  Cisco Maintenance image
  login: guest
  Password:
  Maintenance image version: 1.3(2)
  guest@idsm2-sv-rack.localdomain#
4. Zorg ervoor dat IDSM-2 IP-connectiviteit heeft. Gebruik de opdracht ping ip_adres.
  guest@idsm2-sv-rack.localdomain#ping 10.66.79.193
  PING 10.66.79.193 (10.66.79.193) from 10.66.79.210 : 56(84) bytes of data.
  64 bytes from 10.66.79.193: icmp_seq=0 ttl=255 time=1.035 msec
  64 bytes from 10.66.79.193: icmp_seq=1 ttl=255 time=1.041 msec
  64 bytes from 10.66.79.193: icmp_seq=2 ttl=255 time=1.066 msec
  64 bytes from 10.66.79.193: icmp_seq=3 ttl=255 time=1.074 msec
  64 bytes from 10.66.79.193: icmp_seq=4 ttl=255 time=1.026 msec
  --- 10.66.79.193 ping statistics ---
  5 packets transmitted, 5 packets received, 0% packet loss
  round-trip min/avg/max/mdev = 1.026/1.048/1.074/0.034 ms
5. Als de IDSM-2 IP-connectiviteit heeft, ga dan naar stap 14.
6. Zorg ervoor dat de Opdracht en Control Interface goed op de switch is ingesteld. Gebruik de
  opdracht om poortstatus x/2 weer te geven.
  SV9-1> (enable) show port status 6/2
  Port Name
                        Status Vlan Duplex Speed Type
  _____ _____
                        connected 210 full 1000 Intrusion De
  6/2
7. Zorg ervoor dat de communicatieparameters goed zijn geconfigureerd op de
  onderhoudspartitie van IDSM-2. Gebruik de opdracht om ip weer te geven.
  guest@idsm2-sv-rack.localdomain#show ip
  IP address : 10.66.79.210
              : 255.255.255.224
  Subnet Mask
  IP Broadcast : 10.255.255.255
           : idsm2-sv-rack.localdomain
  DNS Name
  Default Gateway : 10.66.79.193
  Nameserver(s)
```

 Als geen van de parameters wordt ingesteld of als sommige ervan moeten worden gewijzigd, wis ze allemaal met behulp van de opdracht helder ip.

```
guest@idsm2-sv-rack.localdomain#clear ip
guest@localhost.localdomain#show ip
IP address : 0.0.0.0
Subnet Mask : 0.0.0.0
IP Broadcast : 0.0.0.0
DNS Name : localhost.localdomain
Default Gateway : 0.0.0.0
```

 Configureer het IP-adres en maskerinformatie over de IDSM-2 onderhoudspartitie. Gebruik het commando ip adres ip\_address netmask. guest@localhost.localdomain#ip address 10.66.79.210 255.255.255.224
guest@localhost.localdomain#

- 10. Configureer de standaardgateway op de IDSM-2 onderhoudspartitie. Gebruik de commando ip gateway-adres. guest@localhost.localdomain#ip gateway 10.66.79.193 guest@localhost.localdomain#
- 11. Configureer de hostname op de IDSM-2 onderhoudspartitie. Gebruik de opdracht ip host hostname. Alhoewel dit niet nodig is, helpt het het apparaat te identificeren aangezien dit ook de prompt instelt.

guest@localhost.localdomain#ip host idsm2-sv-rack
guest@idsm2-sv-rack.localdomain#

- 12. Mogelijk moet u uw omroepadres expliciet configureren. Gebruik het commando **ip** *uitzending-adres*.De standaardinstelling is meestal voldoende. guest@idsm2-sv-rack.localdomain#**ip** broadcast 10.66.79.223
- Controleer IP-connectiviteit opnieuw. Als IP-connectiviteit nog steeds een probleem is, is het oplossen van problemen zoals per een normaal IP-aansluitingsprobleem dan met stap 14 te werk gaan.
- 14. Herafbeelding van de IDSM-2 applicatie. Gebruik de opdrachtupgrade ftp-url ----installeer. guest@idsm2-sv-rack.localdomain#upgrade ftp://cisco@10.66.64.10// tftpboot/WS-SVC-IDSM2-K9-a-4.1-1-S47.bin.gz --install Downloading the image. This may take several minutes... Password for cisco@10.66.64.10:500 'SIZE WS-SVC-IDSM2-K9-a-4.1-1-S47.bin.gz': command not understood.ftp://cisco@10.66.64.10//tftpboot/WS-SVC-IDSM2-K9-a-4.1-1-S47.bin. gz (unknown size)/tmp/upgrade.gz [|] 65259K 66825226 bytes transferred in 71.37 sec (914.35k/sec) Upgrade file ftp://cisco@10.66.64.10//tftpboot/ WS-SVC-IDSM2-K9-a-4.1-1-S47.bin.gz is downloaded. Upgrading will wipe out the contents on the hard disk. Do you want to proceed installing it [y|N]: y Proceeding with upgrade. Please do not interrupt. If the upgrade is interrupted or fails, boot into Maintenance image again and restart upgrade. Creating IDS application image file... Initializing the hard disk...Applying the image, this process may take several minutes...Performing post install, please wait... Application image upgrade complete. You can boot the image now.
- 15. Start de IDSM-2 op de applicatie. Gebruik de opdracht switch reset x hdd:1.

SV9-1> (enable)**reset 6 hdd:1** 

This command will reset module 6. Unsaved configuration on module 6 will be lost Do you want to continue (y/n) [n]? y Module 6 shut down in progress, please don't remove module until shutdown completed.!--- Output is suppressed.

In plaats hiervan kunt u ook de opdracht **reset** op de IDSM-2 gebruiken zolang de variabele op het beginapparaat correct is ingesteld.Om de instelling van de variabele voor de laarsmachine voor de IDSM-2 te controleren, gebruikt u de opdracht switch **om het** 

laarsapparaat x weer te geven.

SV9-1> (enable)show boot device 6
Device BOOT variable = (null) (Default boot partition is hdd:1)
Memory-test set to PARTIAL

Om de variabele van het laarsapparaat voor IDSM-2 te configureren gebruikt u de opdracht voor het configureren van de switch **om het laarsapparaat hdd:1** *x* **in te stellen**. SV9-1> (enable)**set boot device hdd:1 6** 

```
Device BOOT variable = hdd:1
```

```
Memory-test set to PARTIAL
Warning: Device list is not verified but still set in
the boot string.
SV9-1> (enable) show boot device 6
Device BOOT variable = hdd:1
Memory-test set to PARTIAL
```

Gebruik de opdracht **resetten** om IDSM-2 te resetten via de onderhoudspartitie CLI. guest@idsm2-sv-rack.localdomain#**reset** !--- Output is suppressed.

16. Controleer of de IDSM-2 online komt. Gebruik de opdracht switch **tonen module** *x*.Zorg ervoor dat de IDSM-2-softwareversie een applicatie-versie is, bijvoorbeeld 4.1(1)S47, en

```
dat de status OK is.
SV9-1> (enable) show module 6
Mod Slot Ports Module-Type
                         Model
                                       Sub Status
___ ____ ____
                                    _____ ___
 6 8 Intrusion Detection Syste WS-SVC-IDSM2 yes ok
6
Mod Module-Name Serial-Num
____ ______
6
               SAD0645010J
Mod MAC-Address(es)
                           Hw
                               Fw
                                      Sw
____ _____
 00-30-f2-71-e4-05 to 00-30-f2-71-e4-0c 0.102 7.2(1)
                                      4.1(1)S47
6
Mod Sub-Type
          Sub-Model Sub-Serial Sub-Hw Sub-Sw
     ----- ----
  IDS 2 accelerator board WS-SVC-IDSUPG
                              0347FDB6B8 2.0
6
```

17. Sluit aan op de IDSM-2 nu deze is opgestart in de toepassingsverdeling. Gebruik de switch commandosessie *x*.Gebruik de gebruikersnaam/het wachtwoord van **Cisco/cisco**.

```
SV9-1> (enable)session 6
Trying IDS-6...
Connected to IDS-6.
Escape character is '^]'.
login: cisco
Password:
You are required to change your password immediately (password aged)
Changing password for cisco
(current) UNIX password:
New password:
Retype new password:!--- Output is suppressed.
```

18. Configuratie IDSM-2 met het gebruik van de bevelopstelling.

#### sensor#**setup**

```
--- System Configuration Dialog ---
At any point you may enter a question mark '?' for help.
User ctrl-c to abort configuration dialog at any prompt.
Default settings are in square brackets '[]'.
Current Configuration:
networkParams
ipAddress 10.1.9.201
netmask 255.255.255.0
defaultGateway 10.1.9.1
hostname sensor
telnetOption disabled
accessList ipAddress 10.0.0.0 netmask 255.0.0.0
exit
timeParams
summerTimeParams
active-selection none
exit
exit
service webServer
general
ports 443
```

exit exit Current time: Sat Sep 20 21:39:29 2003 Setup Configuration last modified: Sat Sep 20 21:36:30 2003 Continue with configuration dialog?[yes]: Enter host name[sensor]: idsm2-sv-rack Enter IP address[10.1.9.201]: 10.66.79.210 Enter netmask[255.255.255.0]: 255.255.254 Enter default gateway[10.1.9.1]: 10.66.79.193 Enter telnet-server status[disabled]: Enter web-server port[443]: Modify current access list?[no]: Modify system clock settings?[no]: The following configuration was entered. networkParams ipAddress 10.66.79.210 netmask 255.255.255.224 defaultGateway 10.66.79.193 hostname idsm2-sv-rack accessList ipAddress 10.0.0.0 netmask 255.0.0.0 exit timeParams summerTimeParams active-selection none exit exit service webServer general ports 443 exit exit [0] Go to the command prompt without saving this config. [1] Return back to the setup without saving this config. [2] Save this configuration and exit setup. Enter your selection[2]: Configuration Saved. sensor#

## Gerelateerde informatie

- <u>Cisco IDS UNIX-directeur</u>
- Catalyst 6500 Series servicesmodule voor inbraakdetectiesysteem (IDSM-1)
- Catalyst 6500 Series servicesmodule voor inbraakdetectiesysteem (IDSM-2)
- Verzoeken om opmerkingen (RFC's)
- Technische ondersteuning en documentatie Cisco Systems